## การใช้งานโปรแกรมทะเบียนลูกค้ากระทรวงอุตสาหกรรม (i-Industry)

### การเข้าใช้งานระบบ

1. เปิดโปรแกรม โดยการดับเบิ้ลคลิกที่ตัวโปรแกรมจะปรากฎหน้าจอหลัก ตามภาพ

| 😬 เจ้าหน้าที่เข้าสู่ระบบ                   | ×               |  |
|--------------------------------------------|-----------------|--|
| สำหรับเจ้าหน้าที่                          |                 |  |
|                                            | ชื่อ :          |  |
| นามส                                       | กุล :           |  |
| รหัสผ่                                     | าน:             |  |
|                                            | เข้าสู่ระบบ     |  |
|                                            | อ่านบัตรประชาชน |  |
|                                            |                 |  |
| กรุณาเสียบบัตรประจำตัวประชาชนเพื่อเข้าระบบ |                 |  |

 เจ้าหน้าที่ผู้มีสิทธิเข้าใช้งานระบบต้องทำการยืนยันการเข้าใช้งานระบบก่อนให้บริการ โดยนำบัตร ประชาชนเสียบที่เครื่องอ่านบัตร หลังจากนั้นจะสังเกตเห็นว่า ไฟแสดงสถานะของเครื่องอ่านบัตรจะ เป็น "สีฟ้า"

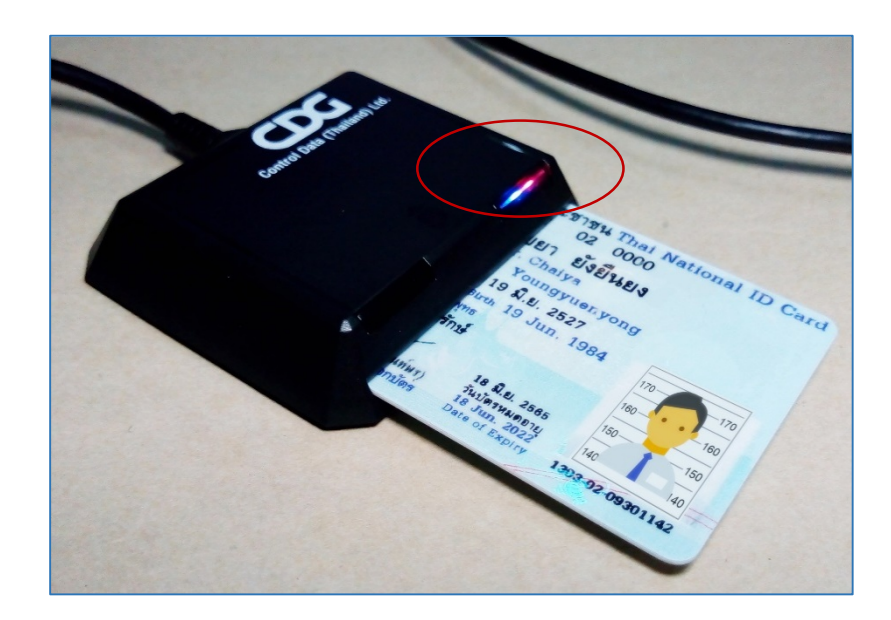

3. คลิกปุ่มอ่านบัตรประชาชน

| 🤨 เจ้าหน้าที่เข้าสู่ระบบ |               | ×                     |
|--------------------------|---------------|-----------------------|
| สำหรับเจ้าหน้าที่        |               |                       |
|                          | ชื่อ :        |                       |
|                          | นามสกุล :     |                       |
|                          | รหัสผ่าน :    |                       |
|                          |               | เข้าสู่ระบบ           |
|                          |               | อ่านบัตรประชาชน       |
|                          |               |                       |
| กรุณาเสีย                | บบัตรประจำตัว | มประชาชนเพื่อเข้าระบบ |

 โปรแกรมแสดงรูป พร้อมชื่อ-นามสกุล ของเจ้าหน้าที่ ตามภาพ --> ใส่รหัสผ่าน (รหัสผ่านสามารถ เปลี่ยนแปลงได้ กรุณาดูเพิ่มเติมที่หัวข้อการเปลี่ยนแปลงรหัสผ่าน) --> คลิกปุ่มเข้าสู่ระบบ

| เจ้าหน้าที่เข้าสู่ระบบ<br>สำหรับเจ้าหน้าที่ | ×                                                                                    |
|---------------------------------------------|--------------------------------------------------------------------------------------|
| 170 170   160 160   150 150   140 140       | ชื่อ : ไชยยา<br>นามสกุล : ยังยืนยงค์<br>รหัลผ่าน :<br>เข้าสู่ระบบ<br>อ่านบัตรประชาชน |
| กรุณาเสียบ                                  | บัตรประจำตัวประชาชนเพื่อเข้าระบบ                                                     |

 จะปรากฎหน้าจอระบบลงทะเบียนลูกค้ากระทรวงอุตสาหกรรม และแสดงชื่อเจ้าหน้าที่ผู้เข้าใช้งาน ระบบ ดังภาพ --> เจ้าหน้าที่ดึงบัตรประชาชนออกจากเครื่องอ่านบัตร เพื่อดำเนินการบันทึกข้อมูล และพิมพ์แบบรับรองรายการทดแทนสำเนาบัตรประชาชน

| ระบบลงทะเบีย | บนลูกค้ากระทรวงอุตส | าหกรรม - เข้าใช้งานโดย [ไชยยา ยังยืนยงค์] | - | ×  |
|--------------|---------------------|-------------------------------------------|---|----|
| 言 เมนูระบบ   | 🤍 ช่วยเหลือ         | 🙈 ข้อมูลผู้ใช้งาน                         |   |    |
|              |                     |                                           |   |    |
|              |                     |                                           |   |    |
|              |                     |                                           |   |    |
|              |                     |                                           |   |    |
|              |                     |                                           |   |    |
|              |                     |                                           |   |    |
|              |                     |                                           |   |    |
|              |                     |                                           |   |    |
|              |                     |                                           |   |    |
|              |                     |                                           |   |    |
|              |                     |                                           |   | .: |

# การบันทึกข้อมูลและการพิมพ์แบบรับรองรายการทดแทนสำเนาบัตรประชาชน

1. คลิกที่ เมนูระบบ --> คลิกที่ แบบรับรอง

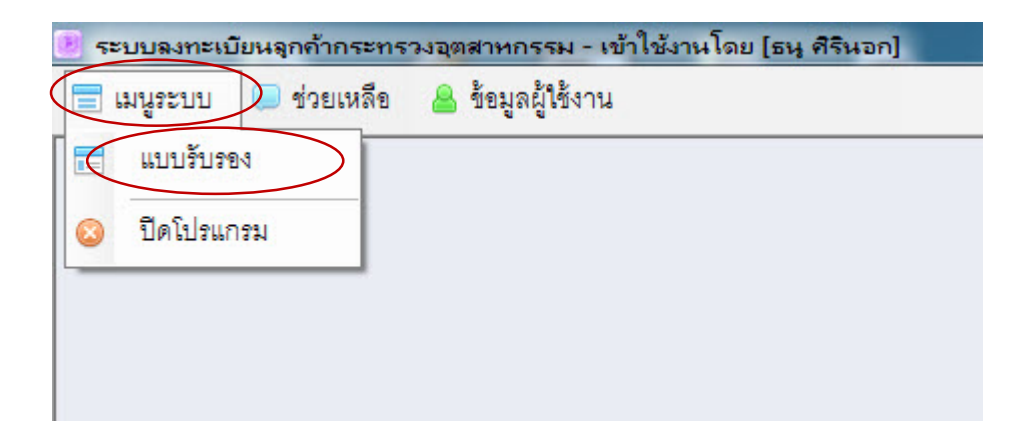

2. จะปรากฎหน้าจอดังภาพ

| 📧 ข้อมูลบัตรประจำตัวประชาชน        |                                  |
|------------------------------------|----------------------------------|
| ข้อมูลบัตรประชาชน                  | ข้อมูลการติดต่อธุรกรรม           |
| เลขบัตรประชาชน :                   | เรื่อง: ขออนุญาตใหม่ 🗸           |
| ชื่อตัว :                          | ข้อมูลกิจการ/ประกอบการ/กลุ่ม     |
| นามสกุล :                          | เลขนิติ/เลขประจำตัวผู้เสียภาษี : |
| LYVPI :                            | ข้อมูลทะเบียนโรงงาน              |
| ศาสนา :                            | เลขทะเบียนโรงงาน :               |
| วัน เดือน ปี เกิด :                | e e a e a e de                   |
| อ่านข้อมูลบัตรประชาชน วันออกบัตร : | ลางพอรม พมพเอกสาร บนทกขอมูล      |
| วันบัตรหมดอายุ :                   | ประวดการตดตอธูรกรรม              |
| ที่อยู่ :                          | 12514 37731                      |
|                                    |                                  |
|                                    |                                  |
|                                    |                                  |

3. การบันทึกข้อมูล

3.1 เสียบบัตรประชาชนของผู้ติดต่อราชการที่เครื่องอ่านบัตร --> ไฟแสดงสถานะของเครื่องอ่านบัตร จะเป็น "สีฟ้า"

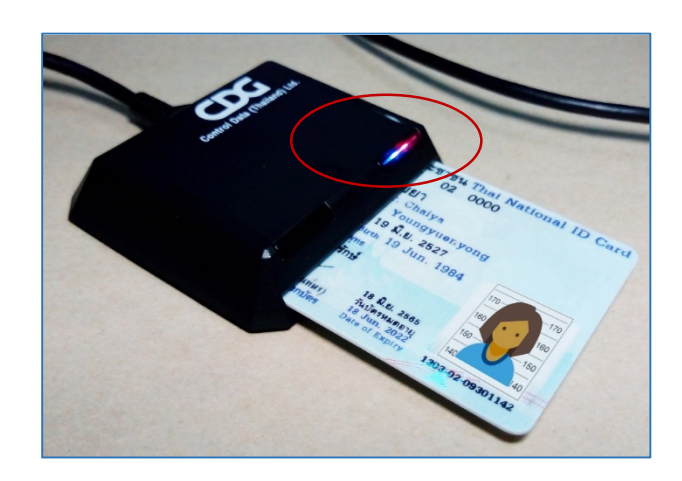

3.2 ที่หน้าจอโปรแกรมให้คลิกปุ่มอ่านข้อมูลบัตรประชาชน

| 🕑 ข้อมูลบัตรประจำตัวประชาชน                                               |                                                             |
|---------------------------------------------------------------------------|-------------------------------------------------------------|
| ข้อมูลบัตรประชาชน                                                         | ข้อมูลการติดต่อธุรกรรม                                      |
| เลขบัตรประชาชน :<br>ชื่อตัว :                                             | เรื่อง : ขออนุญาตใหม่ 🗸                                     |
| นามสกุล :                                                                 | ขอมูลกจการประกอบการกลุม<br>เลขนิติ/เลขประจำตัวผู้เสียภาษี : |
| LY(P) :                                                                   | ข้อมูลทะเบียนโรงงาน                                         |
| ศาสนา:                                                                    | เลขทะเบียนโรงงาน :                                          |
| วันเดือนปีเกิด :                                                          | ล้างฟอร์ม พิมพ์เอกสาร บันทึกข้อมูล                          |
| ฐาน<br>มาย<br>มาย<br>มาย<br>มาย<br>มาย<br>มาย<br>มาย<br>มาย<br>มาย<br>มาย | ประวัติการติดต่อธุรกรรม                                     |
| ังนบตรหมตยายู่:<br>ที่อยู่:                                               | เรื่อง วันที่                                               |
|                                                                           |                                                             |
|                                                                           |                                                             |
|                                                                           |                                                             |

| 🕑 ข้อมูลบัตรประจำตัวประชาชน |                     |                                 |                                             |
|-----------------------------|---------------------|---------------------------------|---------------------------------------------|
| ข้อมูลบัตรประชาชน           |                     |                                 | ข้อมูลการติดต่อธุรกรรม                      |
|                             | เลขบัตรประชาชน :    |                                 | เรื่อง : ขออนุญาตใหม่ 🗸                     |
| 170 - 170                   | ชื่อตัว :           | ไชยยา                           | ข้อมูลกิจการ/ประกอบการ/กลุ่ม                |
| 160 • • 160                 | นามสกุล :           | ยังยีนยง                        | เลขนิติ/เลขประจำตัวผู้เสียภาษี :            |
| 150 150                     | IMPI :              | นางสาว                          | ข้อมูลทะเบียนโรงงาน                         |
| 140 140                     | ศาสนา :             | -                               | เลขทะเบียนโรงงาน :                          |
|                             | วัน เดือน ปี เกิด : | 19/6/2527                       | รักเฟอลีม พื่นพื้อกสุกร นับสิ่งร้อมอ        |
| อ่านข้อมูลบัตรประชาชน       | วันออกบัตร :        | 30/9/2556                       |                                             |
|                             | วันบัตรหมดอายุ :    | 18/6/2565                       |                                             |
|                             | ที่อยู่ :           | 40/27 หมู่ที่ 2 ตำบลบึงน้ำรักษ์ | ชาระค่าธรรมเนียมรายปี 27/3/2561 17:48:13    |
|                             |                     | อำเภอธัญบุรี จังหวัดปทุมธานี    | ต่ออายุใบอนุญาตประกอบกิจ 27/3/2561 17:46:46 |
|                             |                     |                                 |                                             |
|                             |                     |                                 |                                             |

#### 3.3 หน้าจอจะแสดงข้อมูลตามบัตรประชาชนของผู้มาติดต่อราชการ ดังภาพ

3.4 ให้เจ้าหน้าที่ทำการบันทึก

 ข้อมูลการติดต่อธุรกรรม โดยระบุว่า ผู้มาติดต่อราชการต้องการดำเนินการเรื่องอะไรกับ กระทรวงอุตสาหกรรม หากไม่มีหัวข้อเรื่อง ให้คลิกที่ อื่นๆ พร้อมพิมพ์เรื่องที่จะติดต่อดำเนินการ

- 2) ข้อมูลกิจการ/ประกอบการ/กลุ่ม ให้ระบุข้อมูล
  - เลขนิติบุคคล ของโรงงานหรือบริษัทที่มาติดต่อราชการ กรณีเป็นนิติบุคคล
  - เลขประจำตัวผู้เสียภาษี ของโรงงานหรือบริษัทที่มาติดต่อราชการ กรณีเป็นบุคคลธรรมดา
  - เลขที่กลุ่ม หากเป็นวิสาหกิจชุมชนหรือไม่มีเลขนิติบุคคลหรือไม่มีเลขประจำตัวผู้เสียภาษี

3) ข้อมูลทะเบียนโรงงาน โดยคลิกที่ แล้วพิมพ์ชื่อโรงงาน โดยไม่ต้องใส่คำนำหน้า เช่น ใบ
ยาสูบ --> คลิกปุ่ม --> โปรแกรมจะทำการดึงรายละเอียดข้อมูลของโรงงานนั้นขึ้นมา
ประกอบด้วย เลขทะเบียนโรงงาน/ชื่อโรงงาน/ที่อยู่ --> คลิกเลือกข้อมูลโรงงานที่ต้องการ --> คลิก
ปุ่ ม

--> จะปรากฏเลขทะเบียนโรงงาน ดังภาพ

| บยาสูบ              |                                   | ค้นหา ตกลง 4                                  |
|---------------------|-----------------------------------|-----------------------------------------------|
| เลขทะเบียน          | โรงงาน                            | 2                                             |
| จ3-1-1/40ชม         | บริษัท อุตสาหกรรมใบยาสูบไทย จำกัด | ร เชียงใหม่-พร้าว เชือนผาก พร้าว เชียงใหม่    |
| จ3-1-1/41ชม         | สถานีบ่อโบยาลูบละลวง              | เหมืองผ่า-ลบเบิง ละลวง แม่ริม เชี่ยงใหม่      |
| 3-1-1/45ลพ          | โรงบ่มใบยาสูบม่วงโตน              | 11 ลำพูน-ลี เหล่ายาว บ้านโย่ง ลำพูน           |
| จ3-1-1/51ลป         | สถานีบ่มใบยาสูบขุนวัง             | 6 วังเหนือ วังเหนือ ลำปาง                     |
| จ3-1-2/46ลป         | สถานีบ่มใบยาสูบร่องเคาะ           | 9 ร่องเคาะ วังเหนือ ลำปาง                     |
| 3-1-3/23นน          | สถานีบ่มใบยาสูบกอน                | 11 อดุลย์เดชจรัล เปือ เชียงกลาง น่าน          |
| <b>จ</b> 2-1-1/51นน | บ่มใบยาสูบ                        | 5 พระพุทธบาท เชียงกลาง น่าน                   |
| จ3-1-4/29นน         | สถานีบ่มใบยาสูบผาตอ               | 7 บ้านนาหนุน 2 ท่าวังผา-เชียงคำ ผาตอ ท่าวังผา |
| 3-1-8/24นน          | สถานีบ่มใบยาสูบบ้านสร้อยพร้าว     | 14 บ้านสร้อยพร้าว นาหนุน-บ้านกอก บ้านพี บ้านห |
| 3-1-2/25นน          | สถานีบ่มใบยาสูบบ้านเหล่า          | 8 ปัจ ปัจ น่าน                                |
| <b>จ</b> 2-1-9/38นน | สถานีบ่มใบยาสูบบ้านหัวเมือง       | 5 แงง ปัจน่าน                                 |
| <b>จ</b> 3-1-2/50พย | สถานีบ่มใบยาสบท่าฟ้า              | 7 สายปง-เชียงม่วน สระ เชียงม่วน พะเยา         |

| เรื่อง :                     | ต่ออายุใบประกอบกิจการโรงงาน 👻                                            |  |  |
|------------------------------|--------------------------------------------------------------------------|--|--|
| ข้อมูลกิจ <i>เ</i><br>เลขทะเ | การ/ประกอบการ/กลุ่ม<br>บียนนิติบุคคล/เลขประจำตัวผู้เสียภาษี : 0155400560 |  |  |
|                              |                                                                          |  |  |

 คลิกปุ่ม นันทึกข้อมูล
เพื่อทำการบันทึกข้อมูลประวัติการติดต่อธุรกรรม โดยข้อมูลจะถูกแสดง รายการที่ ประวัติการติดต่อธุรกรรม ดังภาพ

|                       | เลขบัตรประชาชน :    |                                 | เรื่อง : ต่ออายุใบประกอบกิจการโรงงาน 👻               |
|-----------------------|---------------------|---------------------------------|------------------------------------------------------|
| 170 - 170             | ชื่อตัว :           | ไชยยา                           | ข้อมูลกิจการ/ประกอบการ/กลุ่ม                         |
| 160 • 160             | นามสกุล :           | ยังยืนยง                        | เลขทะเบียนนิติบุคคล/เลขประจำตัวผู้เสียภาษี : 0155400 |
| 150 150               | 1947 :              | นางสาว                          | ข้อมูลทะเบียนโรงงาน                                  |
| 140                   | ศาสนา :             | -                               | เลขทะเบียนโรงงาน: 🝳 จ3-1-1/40ชม                      |
| 140                   | วัน เดือน ปี เกิด : | 19/6/2527                       |                                                      |
| อ่านข้อมูลบัตรประชาชน | วันออกบัตร :        | 30/9/2556                       | ล เรพอรม พมพรยกล เริ่มหมกาขยมูล                      |
|                       | วันบัตรหมดอายุ :    | 18/6/2565                       | เรื่องง วันที่                                       |
|                       | ที่อยู่ :           | 40/27 หมู่ที่ 2 ตำบลบึงน้ำรักษ์ | ต่ออายุโบประกอบกิจการโรงง 29/03/2561 11:51:04        |
|                       |                     | อำเภอธัญบุรี จังหวัดปทุมธานี    |                                                      |
|                       |                     |                                 |                                                      |
|                       |                     |                                 |                                                      |

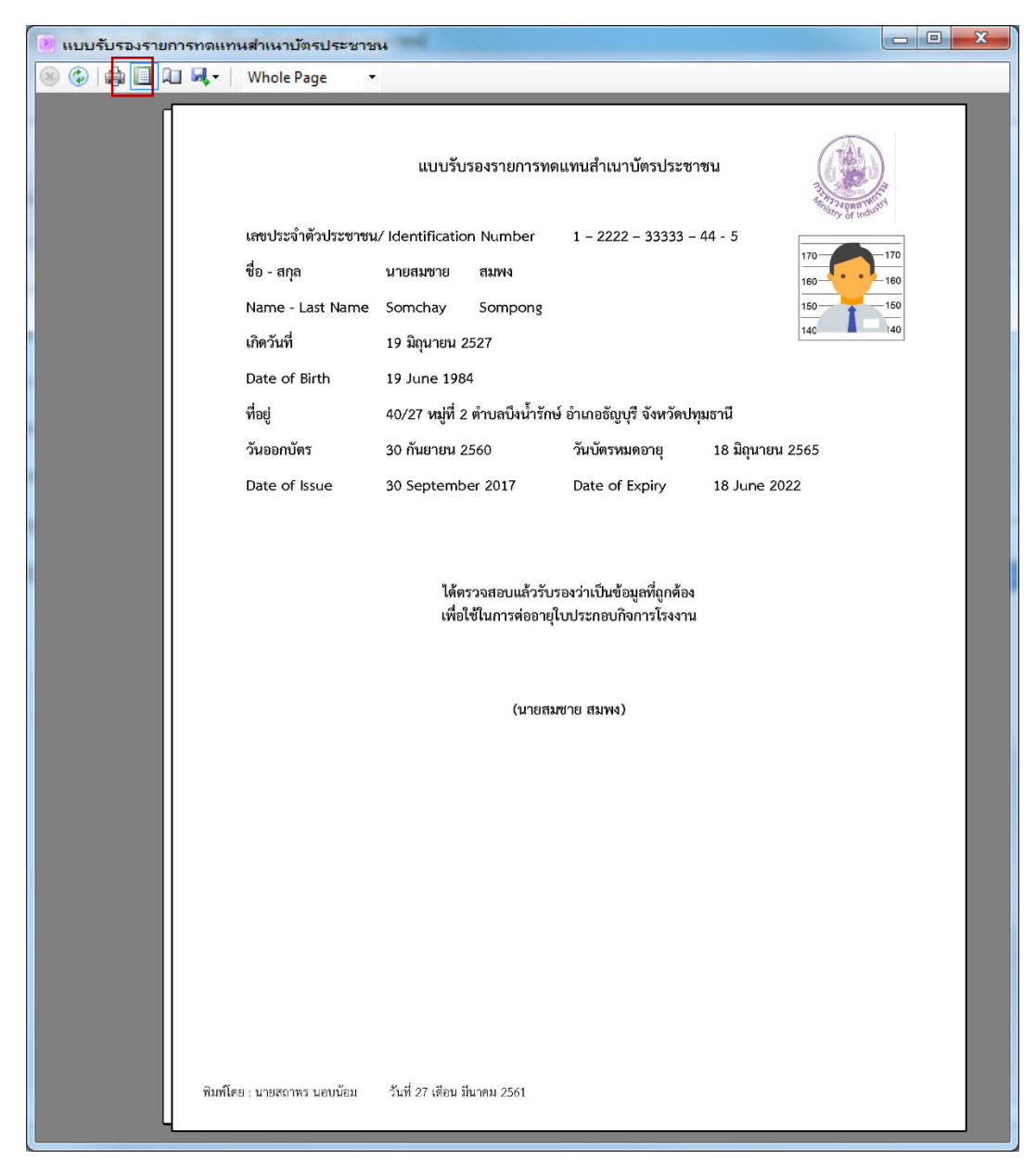

รูปตัวอย่างแบบรับรองรายการทดแทนสำเนาบัตรประชาชน

8

- 1. คลิกเมนูช่วยเหลือ
- 2. คลิกเลือก ข้อเสนอแนะ

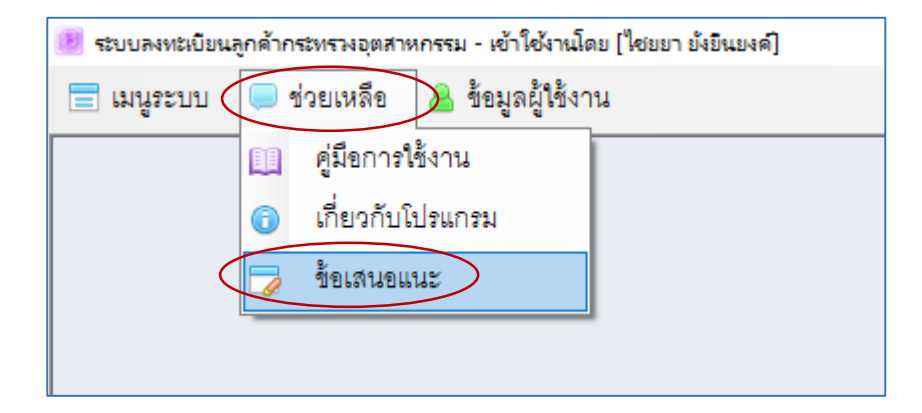

3. จะปรากฎหน้าจอตามภาพ --> เจ้าหน้าที่สามารถพิมพ์ข้อเสนอแนะ และคลิกปุ่มตกลง

| 🕐 ข้อเสนอแนะ          | x       |
|-----------------------|---------|
| แนะนำเกี่ยวกับโปรแกรม |         |
|                       |         |
|                       |         |
|                       |         |
|                       | (M22)   |
|                       | Viiiili |
|                       |         |

#### การเปลี่ยนรหัสผ่าน

- 1. คลิกเมนูข้อมูลผู้ใช้งาน
- 2. คลิกเลือก เปลี่ยนรหัสผ่าน

| 🗵 ระบบลงทะเบียน | ลูกด้ากระทรวงอุตสาหกรรม - เข้าใช้งานโดย [ไชยยา บังยินยงค์] |  |
|-----------------|------------------------------------------------------------|--|
| 📃 เมนูระบบ      | 💭 ช่วยเหลือ 🤷 ข้อมูลผู้ใช้งาน                              |  |
|                 | 🍪 เปลี่ยนรหัสผ่าน                                          |  |
|                 | 🔚 เปลี่ยนผู้ใช้งาน                                         |  |
|                 |                                                            |  |
|                 |                                                            |  |

 จะปรากฎหน้าจอดังภาพ --> เจ้าหน้าที่ผู้มีสิทธิเข้าใช้งาน สามารถตั้งค่ารหัสผ่านใหม่ --> คลิกปุ่ม บันทึก

กรณีลืมรหัสผ่านเดิม ต้องติดต่อไปที่ ศูนย์เทคโนโลยีสารสนเทศและการสื่อสาร สำนักงานปลัดกระทรวง อุตสาหกรรม 0 2202 3232

| ข้อมูลผู้ใช่                |                  | ×                   |
|-----------------------------|------------------|---------------------|
| ข้อมูลผู้ใช้งาน             |                  | เปลี่ยนรหัสผ่านใหม่ |
| เลขบัตรประชาชน :            | 1102400001917    | รหัสผ่านใหม่ :      |
| ชื่อ-สกุล :                 | ไชยยา ยังยืนยงค์ | ยืนยันรหัลผ่าน :    |
| สำนักงานอุตสาหกรรมจังหวัด : |                  | รหัสผ่านเดิม :      |
|                             | กรุงเทพมหานคร    | บันทึก              |
|                             |                  |                     |

#### การลบประวัติการติดต่อธุรกรรม

1. เลือกประวัติการติดต่อธุรกรรมที่ต้องการจะลบ

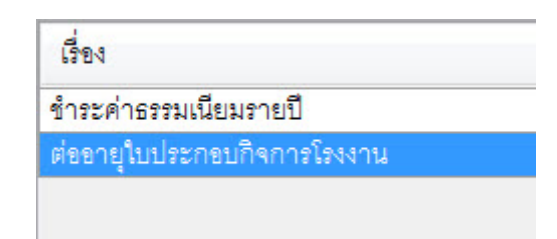

2. กดปุ่ม Delete บนคีย์บอร์ด เพื่อทำการลบ จะปรากฏกล่องข้อความยืนยันการลบ คลิกที่ปุ่ม Yes เพื่อยืนยัน ระบบจะทำการลบข้อมูลประวัติการติดต่อธุรกรรม

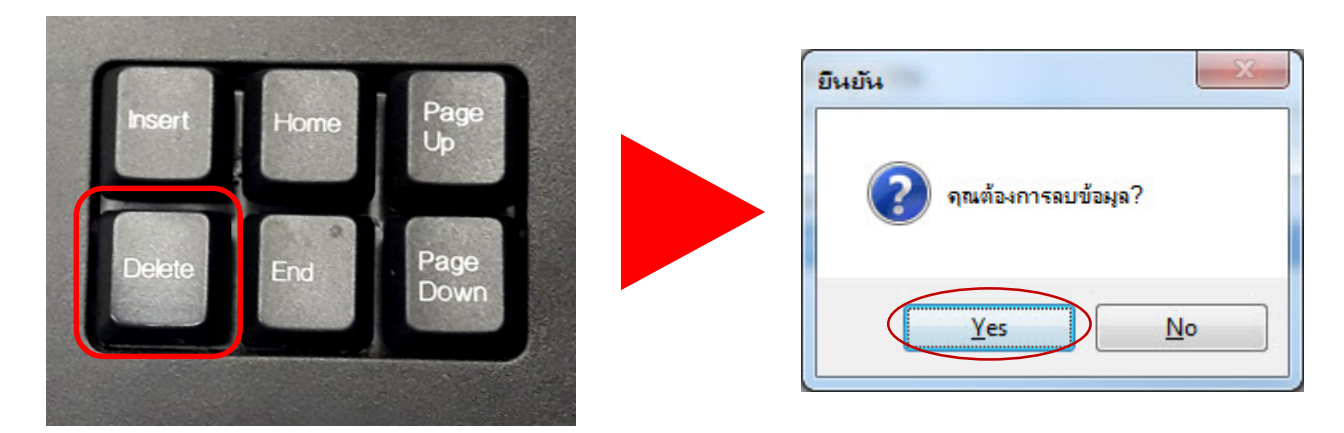

## การแก้ปัญหาเบื้องต้น

## หากอ่านข้อมูลบัตรไม่ได้ อ่านนานเกินกว่า 10-20 วินาที หรือข้อมูลบัตรไม่ขึ้น

- 1. ถอดบัตรประชาชนออกจากเครื่องและทำความสะอาดชิพบนบัตร
- 2. ถอดสาย USB เครื่องอ่านบัตรออก และเสียบเข้าใหม่
- 3. เสียบบัตรประชาชนเข้าเครื่องอ่านบัตร และกดอ่านบัตรใหม่อีกครั้ง

### หากเข้าระบบไม่ได้ รหัสผ่านไม่ถูกต้อง

- 1. ตรวจสอบการเชื่อมต่ออินเตอร์เน็ต
- 2. หากลืมรหัสผ่านให้ติดต่อเจ้าหน้าที่ผู้ดูแลระบบ